## Manual – Cadastro de conta de acesso ao gov.br

https://acesso.gov.br/faq/\_perguntasdafaq/contaacesso.html

## Conta de acesso

Para criar uma conta de acesso, digite o CPF na tela inicial em <u>https://acesso.gov.br</u> e clique no botão **Continuar**.

| Número do CPF Nigite seu CPF para criar ou acessar sua conta gov. |
|-------------------------------------------------------------------|
| igite seu CPF para <b>criar</b> ou <b>acessar</b> sua conta gov.  |
| PE                                                                |
| PF .                                                              |
|                                                                   |
| Digite seu CPF                                                    |

Selecione as opções de "Termo de Uso", "Não sou robô" e clique no botão "Continuar"

| Vamos criar sua conta gov.br                                |                 |
|-------------------------------------------------------------|-----------------|
| Vai ser simples!                                            |                 |
| Vamos te guiar durante o processo.                          |                 |
| Li e estou de acordo com o Ter<br>e Política de Privacidade | mo de Uso       |
|                                                             |                 |
| Não sou um robô                                             |                 |
| Prive                                                       | cidade - Termos |
| Continuar                                                   |                 |
| Voltar ao início                                            |                 |

Existem diversas formas para realizar o cadastro. O autenticador disponibilizará melhor e mais segura forma para realizar o cadastro.

- 1. Cadastro por meio do Aplicativo gov.br
- 2. Cadastro por meio dos Bancos Credenciados
- 3. Cadastro por meio do Internet Banking dos bancos conveniados

## A forma abaixo é a mais fácil de realizar o cadastro.

- 4. Cadastro com as informações básicas do cidadão
  - Responda as perguntas relacionadas às suas informações pessoais. Clique no botão Continuar.

| Vamos criar sua conta gov.br confirmando alguns de seus dados pessoais? |           |
|-------------------------------------------------------------------------|-----------|
| 1. Qual é o seu ano de nascimento ?                                     |           |
| 1982 1979 1983 1985 1981 1980 1984                                      |           |
| 2. Qual é o primeiro nome da sua mãe?                                   |           |
| ARIADNE CORINA PETA CIDALISA WILLOW TOMASA MAMAE                        |           |
| 3. Qual é o seu dia de nascimento ?                                     |           |
| 25 30 23 01 02 24 05                                                    |           |
|                                                                         |           |
| Voltar ao início                                                        | Continuar |
| Confirme as informações de CPF e NOME e clique no botão Continuar       |           |
| Confirme seus dados para continuar:                                     |           |
| CPF                                                                     |           |
| Nome Completo                                                           |           |
|                                                                         |           |
| Or Como altero meus dados?                                              |           |
|                                                                         |           |
| Voltar ao inicio                                                        | Continuar |

 Selecione a opção deseja ativar conta (e-mail ou sms), preencha o conteúdo da opção (conta de email ou telefone celular) e clique no botão Continuar.

| Enviaremos um código para ativar sua conta gov br<br>Informe um contato para recebê-lo. | r                             |           |
|-----------------------------------------------------------------------------------------|-------------------------------|-----------|
| <ul> <li>Por e-mail</li> <li>Por telefone celular</li> </ul>                            |                               |           |
| Voltar ao início                                                                        |                               | Continuar |
| Digite o código de acesso recebido e cliq                                               | jue no botão <b>Continuar</b> |           |
| Digite o código recebido em:                                                            |                               |           |
| Digite o código<br>Não recebeu o código? Reenviar código                                |                               |           |
| Voltar ao início                                                                        | Voltar à tela anterior        | Continuar |

• Preencha com senha escolhida e clique no botão **Continuar** para finalizar o cadastro.

| Cadastre uma senha para su                                                                                                    | a conta gov.br. |  |           |
|----------------------------------------------------------------------------------------------------|-----------------|--|-----------|
| CPF                                                                                                    |                 |  |           |
| Senha                                                                                                    |                 |  |           |
| Digite a sua senha                                                                                                    | 0               |  |           |
| Sua senha deve conter:                                                                                                    |                 |  |           |
| <ul> <li>de 8 à 70 caracteres</li> <li>letra minúscula</li> <li>letra maiúscula</li> <li>número</li> <li>símbolo (Ex: !@#%\$)</li> </ul> |                 |  |           |
| Confirmar Senha                                                                                                    |                 |  |           |
| Repita a sua senha                                                                                                    | 0               |  |           |
| Voltar ao início                                                                                                    |                 |  | Continuar |